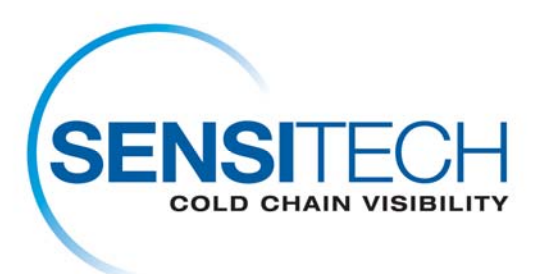

# Download-Anweisungen des TempTale Manager<sup>®</sup> Desktop 7.2.1 (TTMD 7.2.1)

### TempTale Manager Desktop 7.2.1 (TTMD 7.2.1) ist für das Downloading auf dieser Seite in einem Standardzip datei Format (.zip) vorhanden.

### Deinstallation von TempTale Manager Desktop

Wenn Sie TempTale Manager® Desktop von Ihrem Computer entfernen müssen, befolgen Sie die nachstehenden Anweisungen.

- 1. Wählen Sie Start; Software; TempTale Manager Desktop; Ändern/Entfernen
- 2. Der InstallShield-Assistent wird geöffnet. Wählen Sie Entfernen.
- 3. Klicken Sie auf Weiter.
- 4. Sie werden aufgefordert, das Entfernen der Software zu bestätigen. Wählen Sie Ja.
- 5. Das Deinstallationsprogramm entfernt alle TempTale Manager Desktop-Programmdateien von Ihrem Computer. Klicken Sie nach Abschluss der Deinstallation auf *OK*.

*Hinweis:*Das Deinstallationsprogramm entfernt **nicht** die Datei TTM.INI mit den Programmeinstellungen (im Verzeichnis "Windows") oder die Datendateien (.TTD, .TT4 oder .TTX), die Sie mit Hilfe von TTM oder TTMD erstellt und gespeichert haben.)

### **Erste Schritte**

Stellen Sie vor der Installation von TempTale Manager Desktop sicher, dass Ihr System die notwendigen Hardware- und Softwareanforderungen erfüllt, und installieren Sie dann die Software wie in diesem Abschnitt beschrieben.

#### Minimale Systemanforderungen

- Pentium III 650 MHz mit 1 GB RAM
- Eine Festplatte mit mindestens 250 MB freiem Speicherplatz
- .NET Framework 3.5 (Service Pack 1)
- 32-Bit- oder 64-Bit-Version von Windows 7, Vista Business, oder XP Pro

- Eine Maus oder ein anderes Zeigegerät
- Für Benutzer, die Monitordaten herunterladen, ein serieller Interface Plus Reader, der mit einer COM-Schnittstelle ¬verbunden ist, oder ein USB Interface Plus Reader, der an eine USB-Schnittstelle angeschlossen ist
- Ein VGA-Monitor (unterstützte Auflösungen: 1024 x 768, 1280 x 1024, 1400 x 1050, und 1680 x 1050)
- Für Benutzer, die einen Drucker benötigen, einen Drucker, der an einen PC angeschlossen ist, oder einen Netzwerkdrucker
- Administratorkonto für den Computer

# Software-Installation

### Zu anbringen TempTale Manager Desktop von der TTMD 7.2.1 Downloadseite:

Schließen Sie alle noch ausgeführten Anwendungen, einschließlich der Microsoft Office-Symbolleiste, und deaktivieren Sie alle Antivirus-Softwareanwendungen sowie Norton Utilities.

- 1. LOGON zum Computer als Verwalter. (Sie können nicht die Software auf ein Windows-basiertes System ohne Verwalterzugang zu haben anbringen).
- 2. Klicken Sie an die TTMD 7.2.1 Downloadverbindung.
- 3. Klicken außer im Akte Downloadkasten.
- 4. Klicken-geöffnetes Heft, wenn Download komplett ist.
- 5. Recht klicken Sie an die TTMD\_7\_2\_1 Zip Datei und wählen Sie Extrakt allen vor.
- 6. Wählen Sie ein Heft vor, um Akten zu zu extrahieren und zunächst zu klicken.
- 7. Klicken-Ende, wenn Extraktion komplett ist.
- 8. Steuern Sie zum TTMD\_7\_2\_1\_Zip Akte Heft, das extrahierte Akten enthält.
- 9. Doppelt klicken Sie an TTMD\_7\_2\_1\_Zip Akte Heft und öffnen Sie Heft.
- 10. Doppeltes Klicken die Setup.exe Akte. Wenn Sie aufgefordert werden, den **Treibersatz für Sensitech USB Interface Plus Reader** zu installieren, klicken Sie auf **Installieren**.
- 11. Klicken Sie auf **OK** (im Dialogfeld Installation erfolgreich).
- 12. Wenn Sie auf gefordert werden, den **Treibersatz für den Sensitech USB-RS232-Adapter** zu installieren, klicken Sie auf **Installieren**.

- 13. Klicken Sie auf **OK** (im Dialogfeld **Installation erfolgreich**).
- 14. Wählen Sie im Dialogfeld Setup-Sprache wählen die gewünschte Sprache aus dem Dropdownmenü aus, und klicken Sie auf OK. (Standardmäßig wird automatisch die Sprache des Betriebssystems Ihres Computers ausgewählt.)
- 15. Der InstallShield-Assistent für TempTale Manager Desktop 7.2.1 wird geöffnet.
- 16. Wenn Sie aufgefordert werden, .NET Framework 3.5 zu installieren, klicken Sie auf **Ja**. Die Installation dauert 2 bis 5 Minuten.
- 17. Akzeptieren Sie im nächsten Fenster das Standardverzeichnis für die Installation von TTMD, oder klicken Sie auf "Ändern", um das gewünschte Verzeichnis anzugeben.C:\Programme\Sensitech\TempTale Manager Desktop ist das Standardverzeichnis. Klicken Sie auf **Weiter**.
- 18. Führen Sie im nächsten Fenster einen der folgenden Schritte aus, und klicken Sie auf **Weiter**.
  - a. Wählen Sie "Aktiviert", damit vor dem Start von TTMD ein Anmeldefenster geöffnet wird, in das Benutzer einen Benutzernamen und ein Kennwort eingeben müssen.
  - b. Wählen Sie "Deaktiviert", damit TTMD automatisch ohne Anmeldung gestartet wird.
- 19. Über das folgende Fenster können Sie die bisherigen Fenster erneut aufrufen, um die vorgenommenen Installationseinstellungen zu ändern. Wenn Sie die Einstellungen überprüft und gegebenenfalls bearbeiten haben, klicken Sie auf Weiter.
- 20. Wenn die Meldung angezeigt wird, dass die Installation erfolgreich abgeschlossen wurde, klicken Sie auf **Fertig stellen**.
- 21. Das Installationsprogramm legt ein Symbol (eine Anwendungsverknüpfung) auf Ihrem Desktop ab.
- 22. Klicken Sie auf dieses Symbol, um TTMD zu starten.
- 23. Wenn Sie in Schritt 12 "Aktiviert" gewählt haben, wird das TTMD-Anmeldefenster geöffnet. Geben Sie Folgendes ein: Benutzername: admin

Kennwort: password

24. Klicken Sie auf Anmelden, um die Anwendung zu öffnen.

Hiermit ist die TTMD-Installation abgeschlossen.